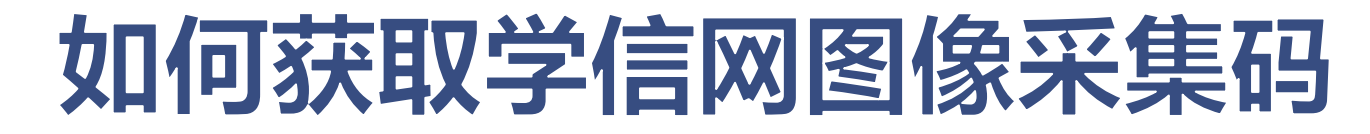

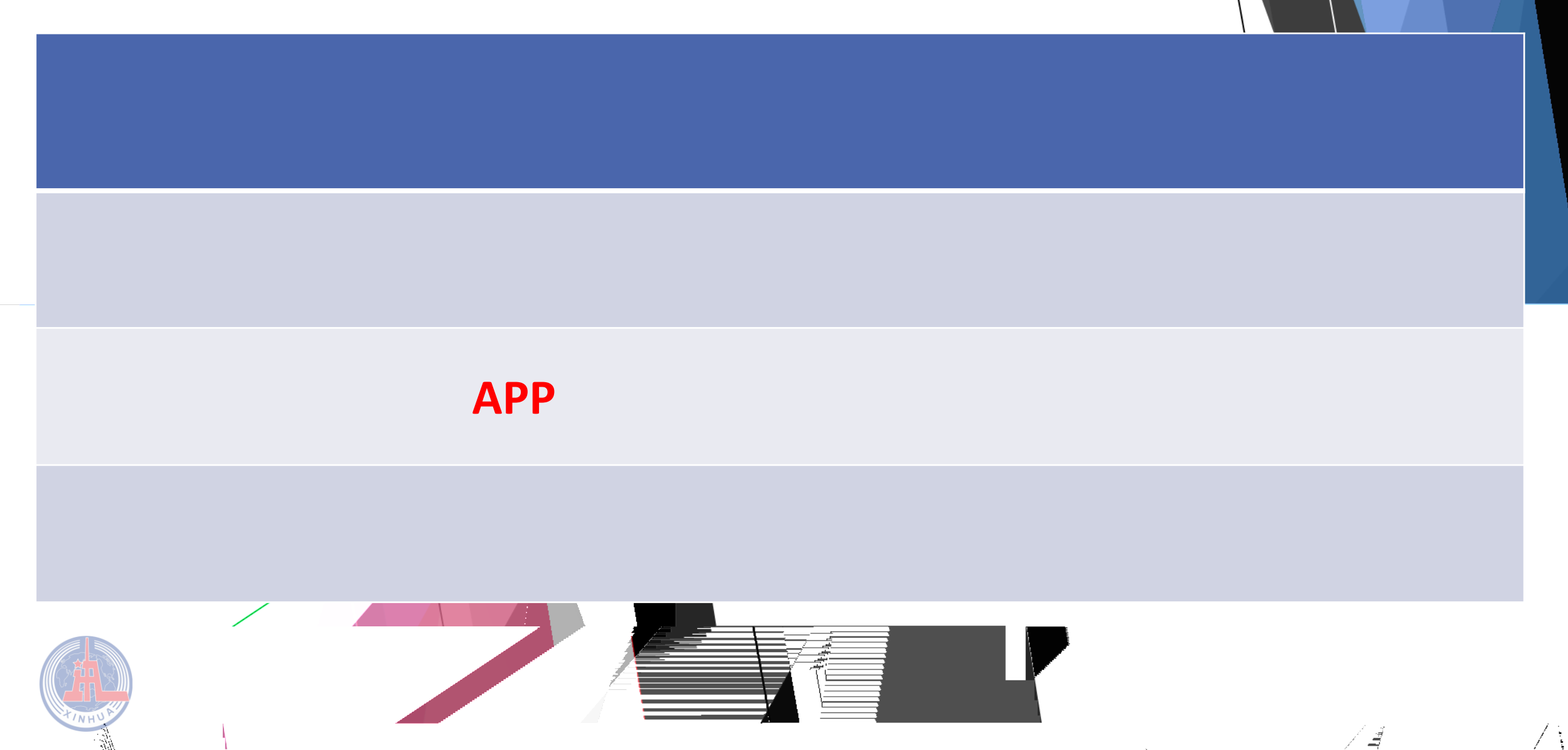

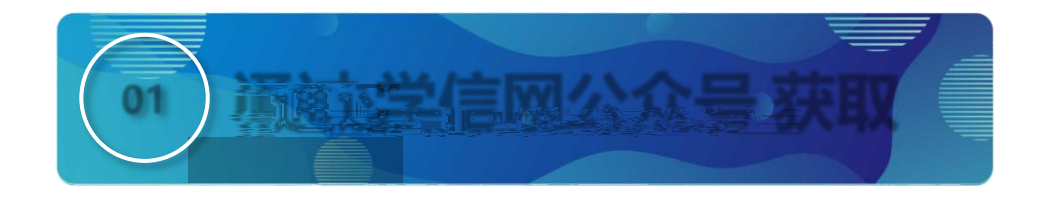

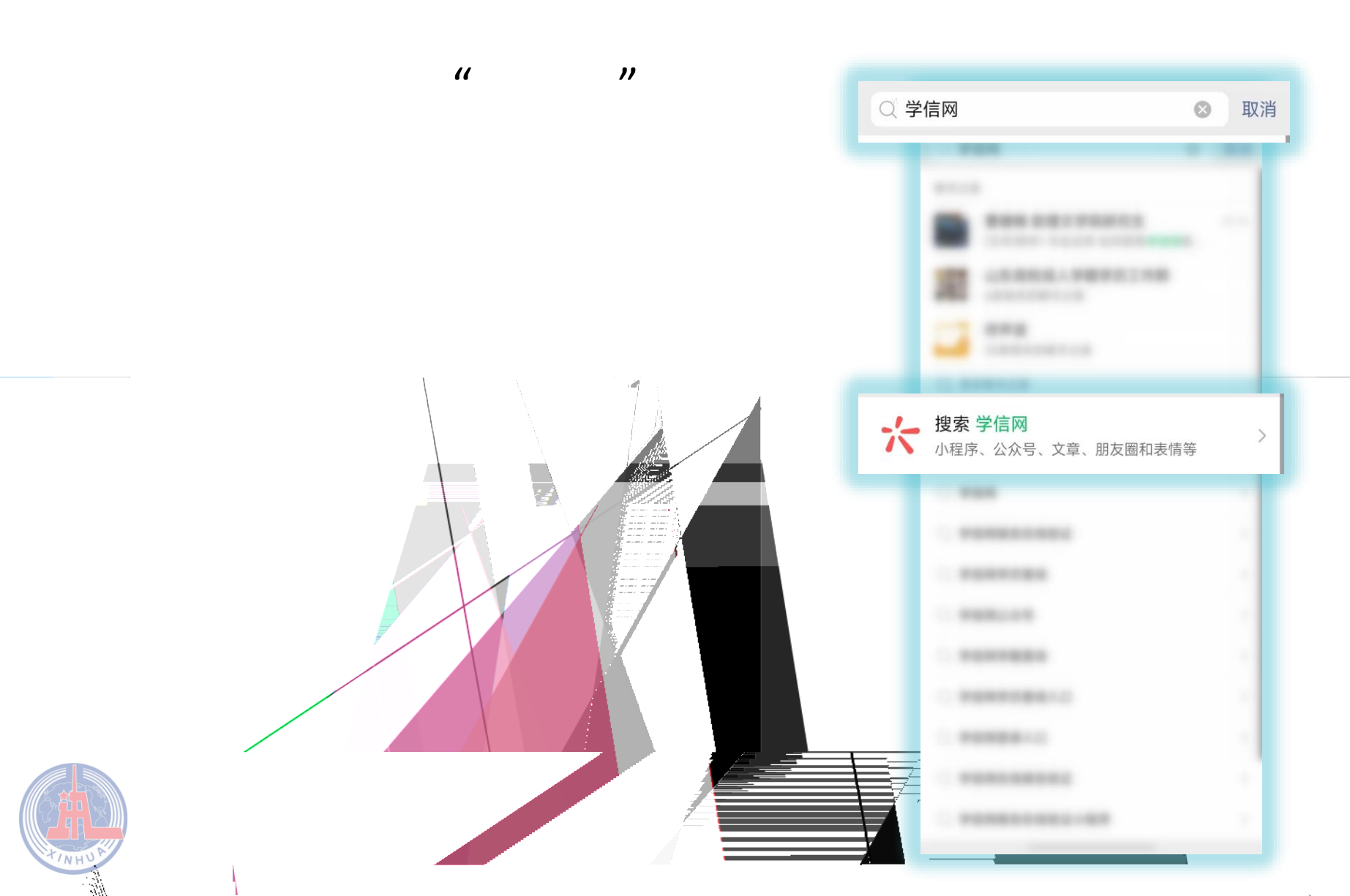

/\

 $|\mathbf{F}_{\mathbf{A}}|$ 

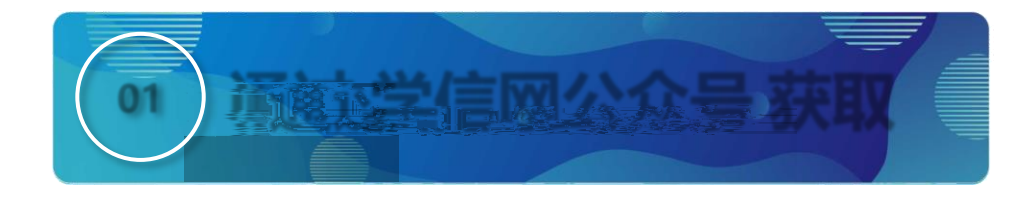

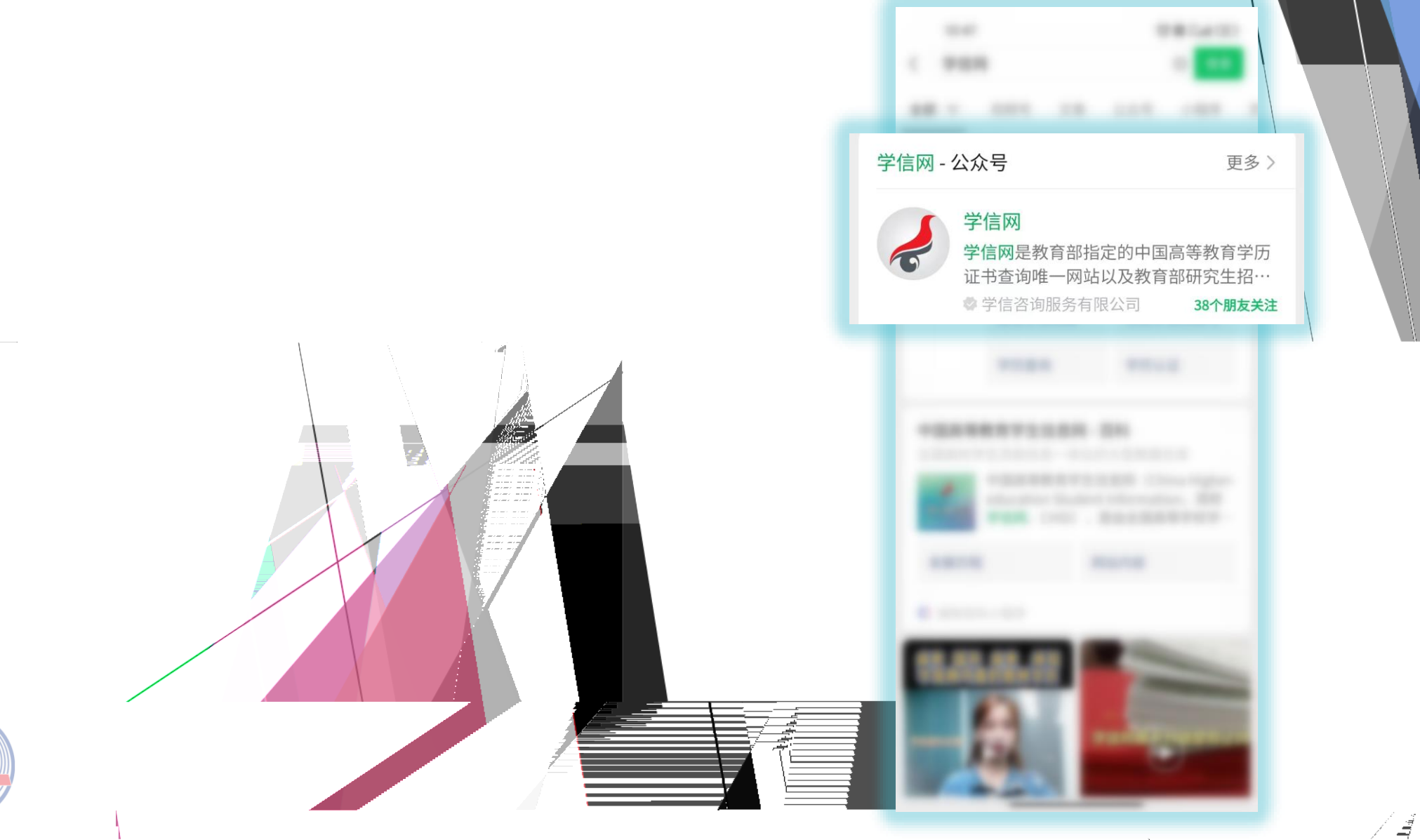

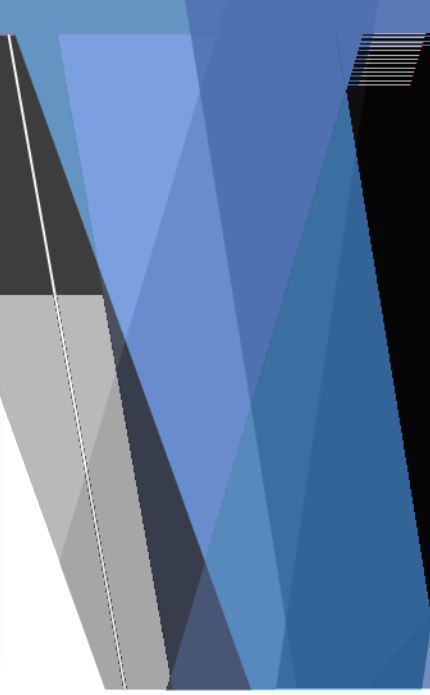

/ /

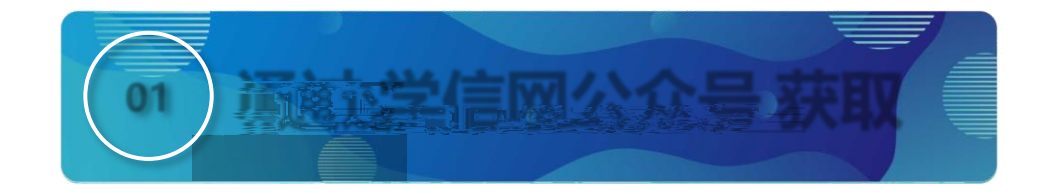

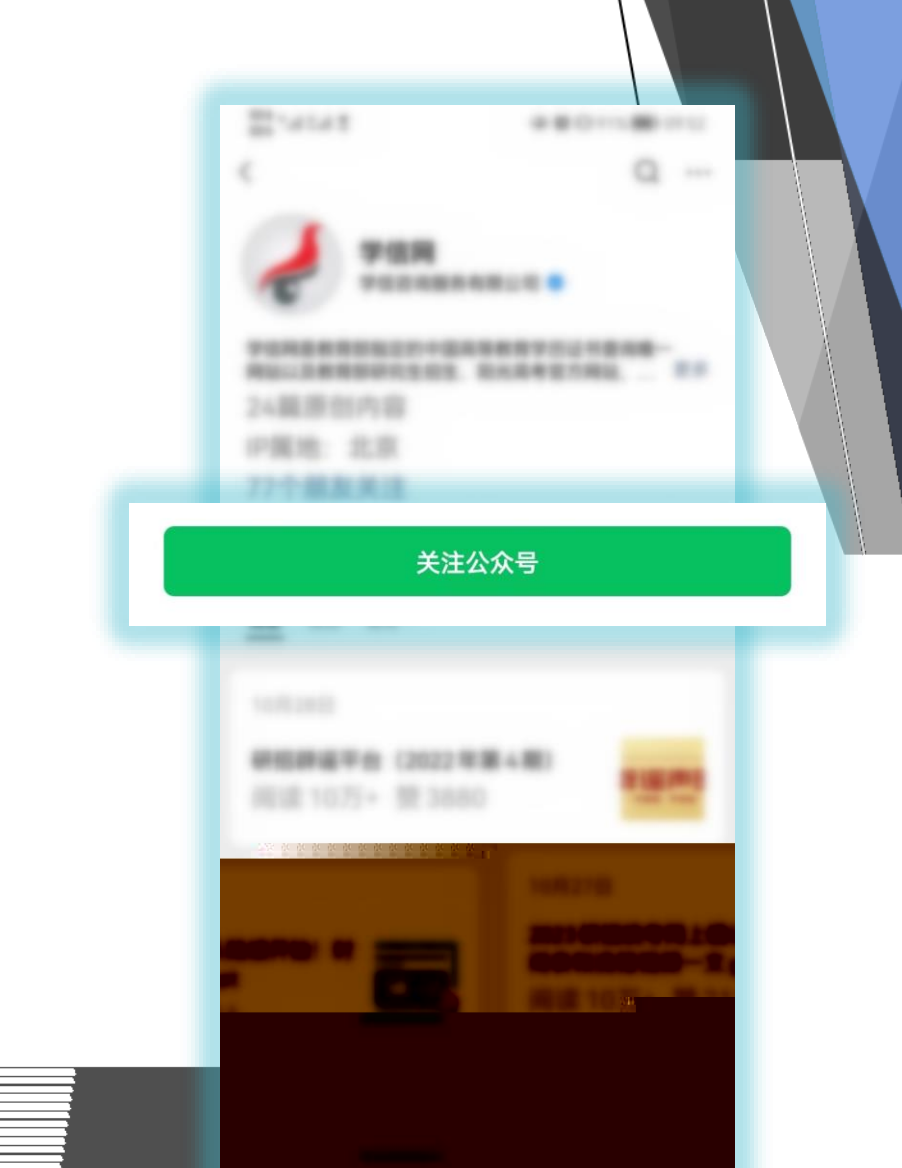

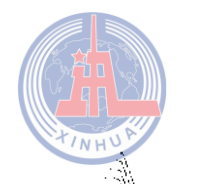

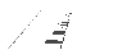

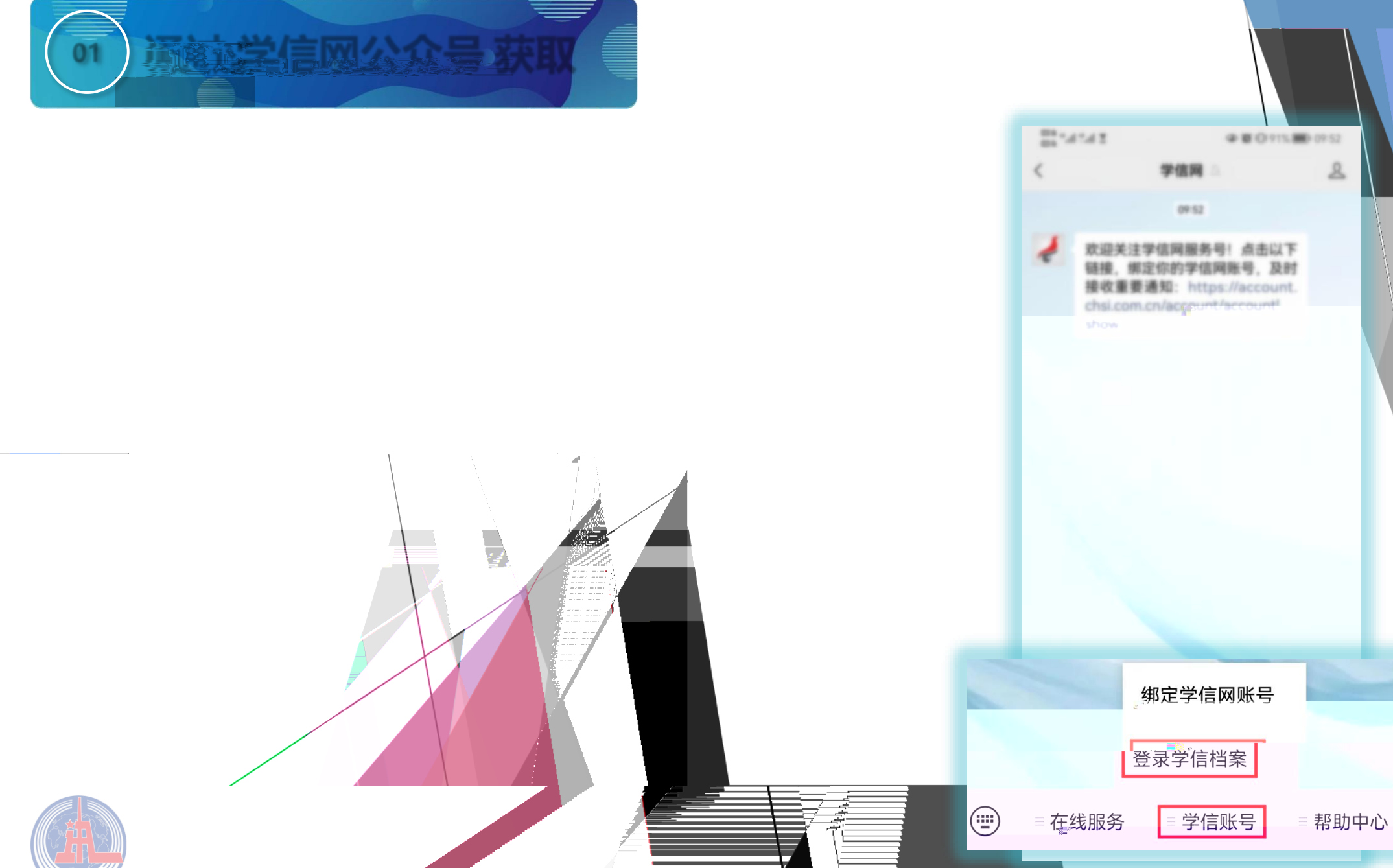

 $\mathbf{h}_{i,i}$ 

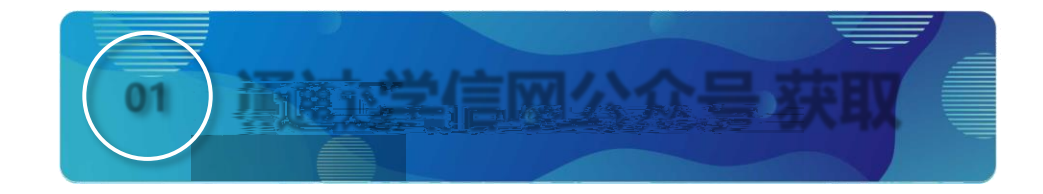

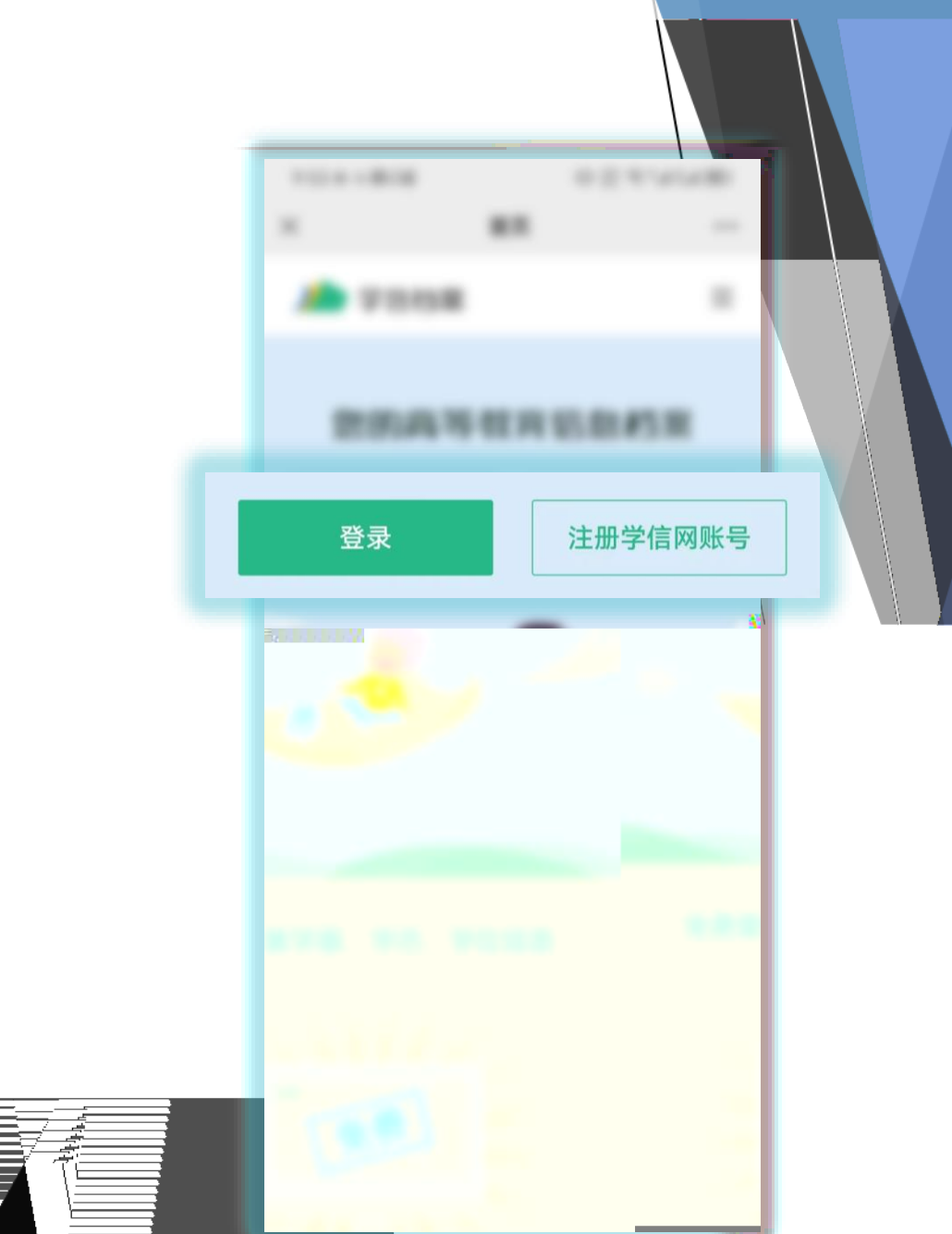

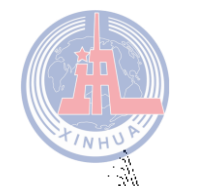

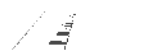

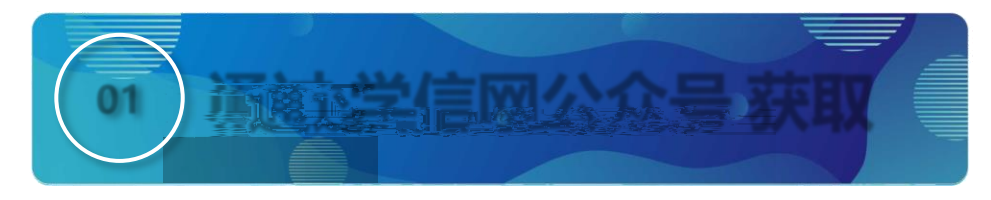

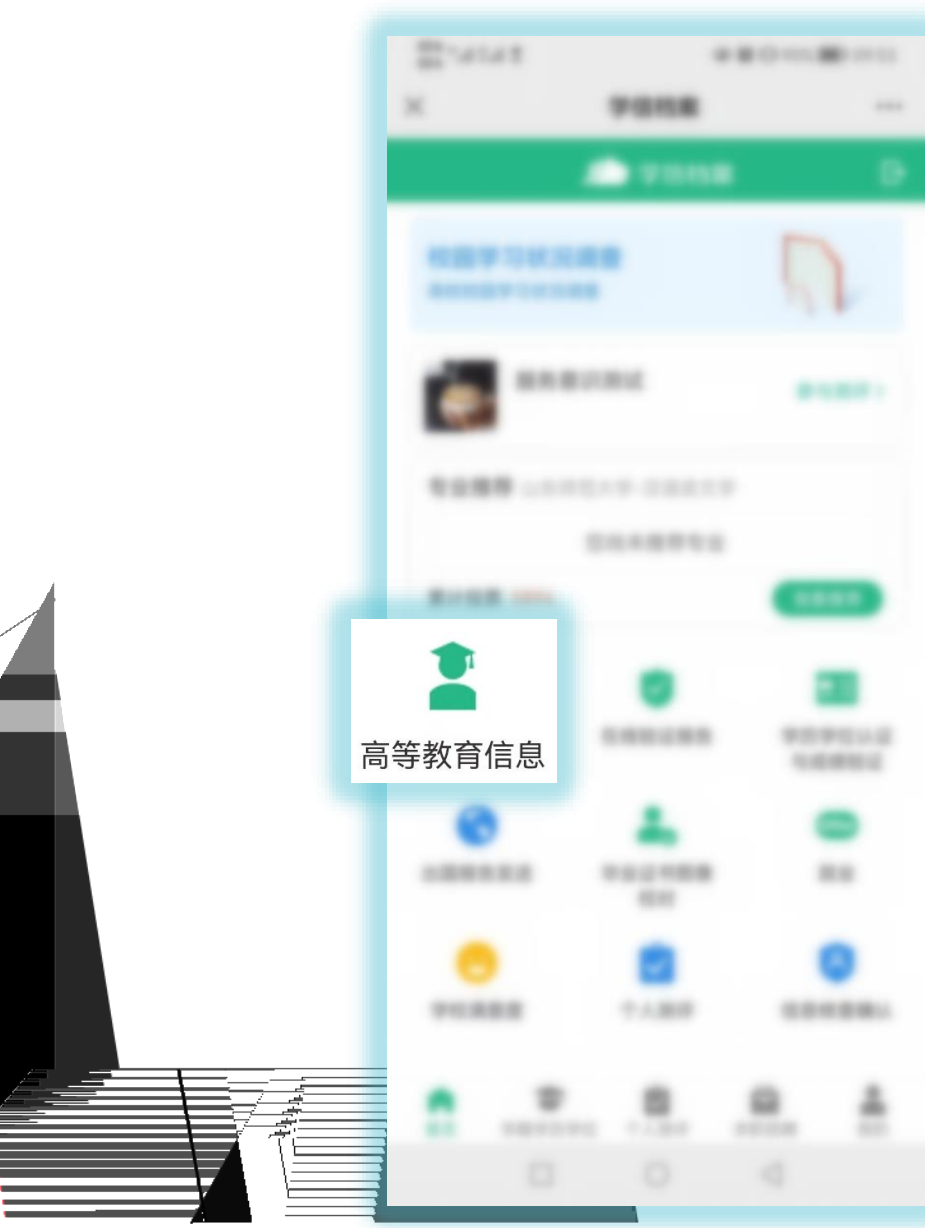

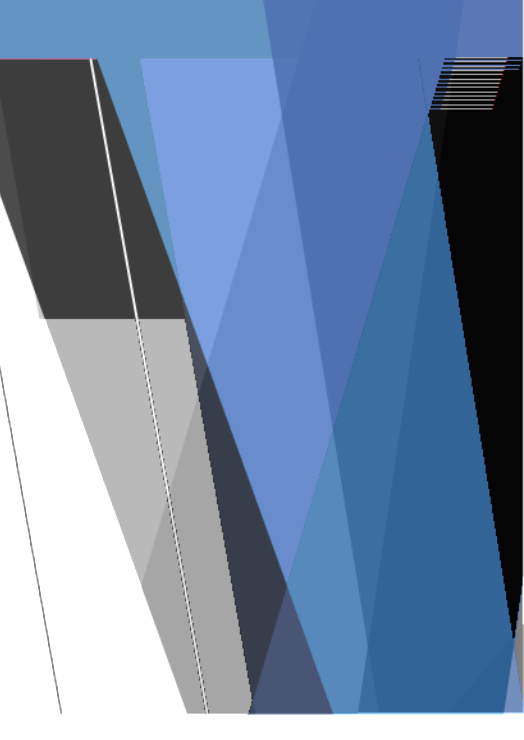

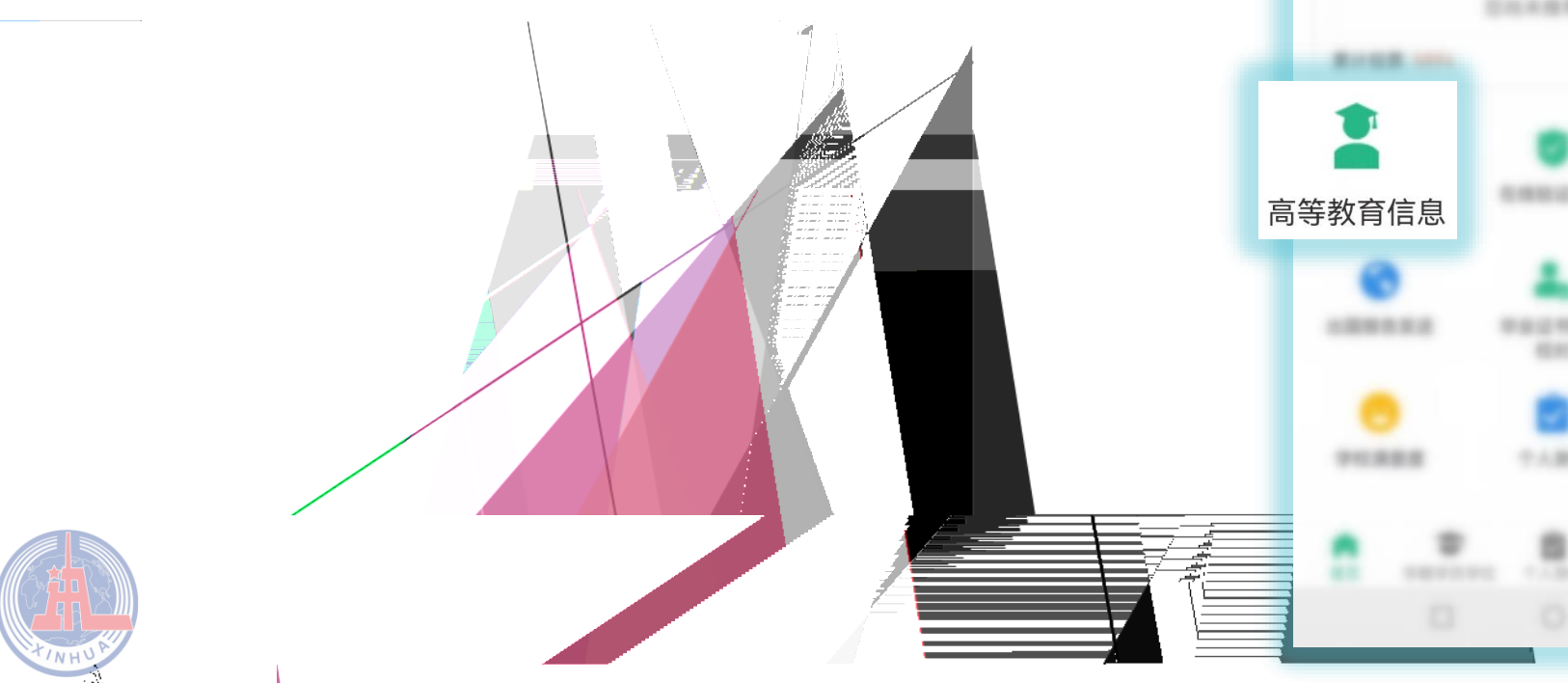

/ 4

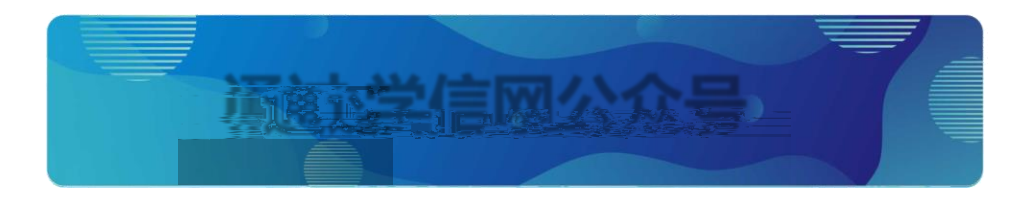

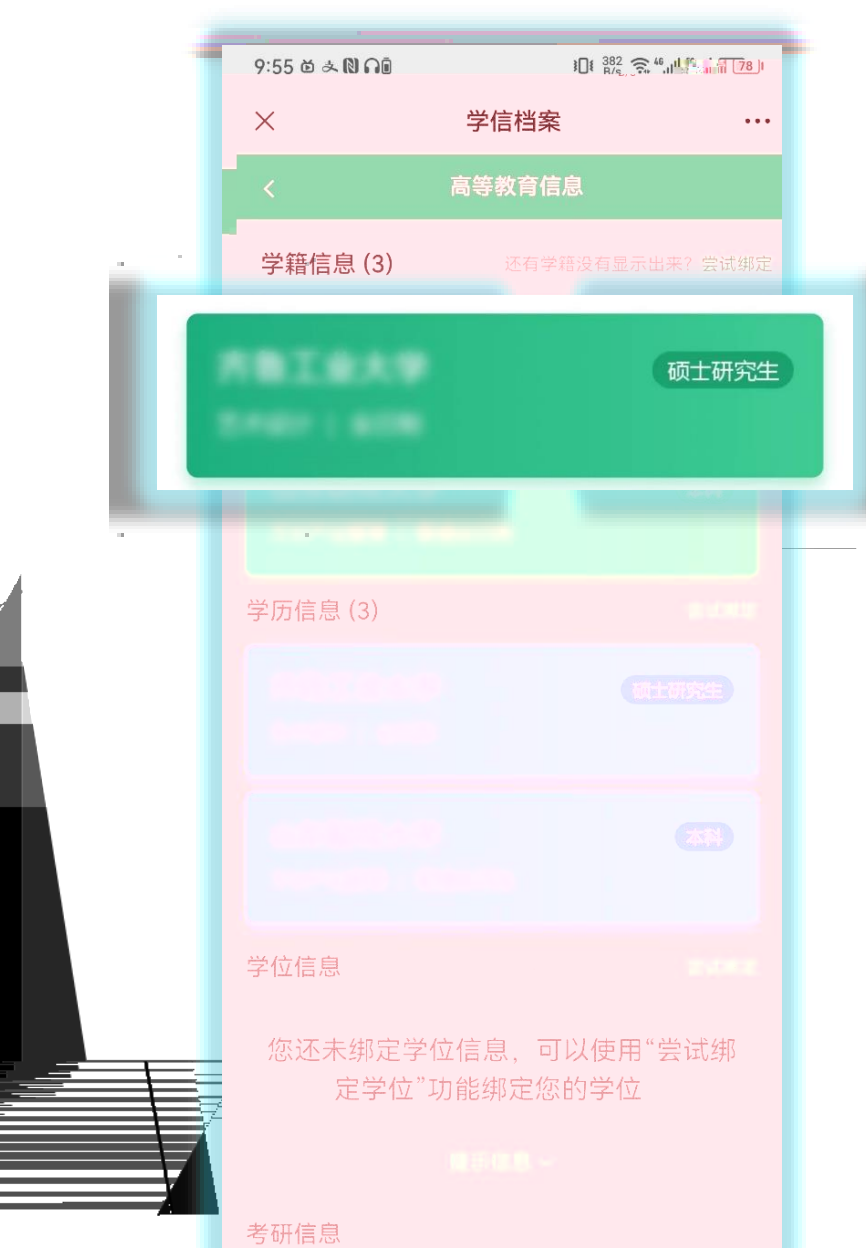

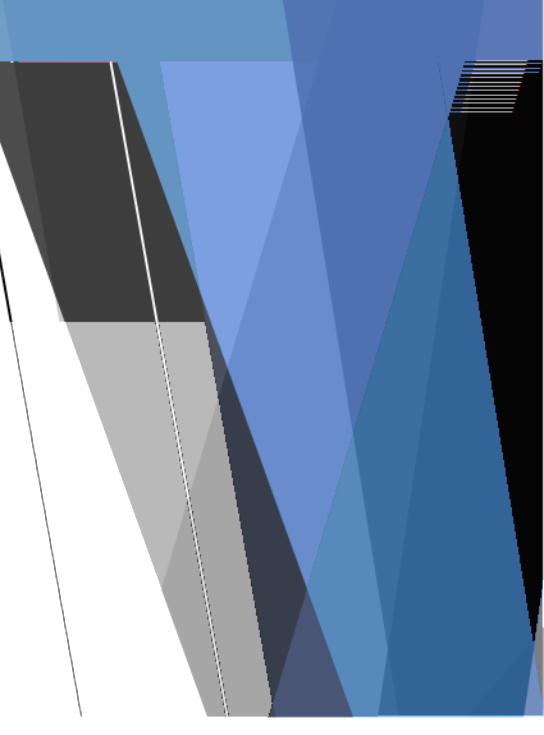

Í,

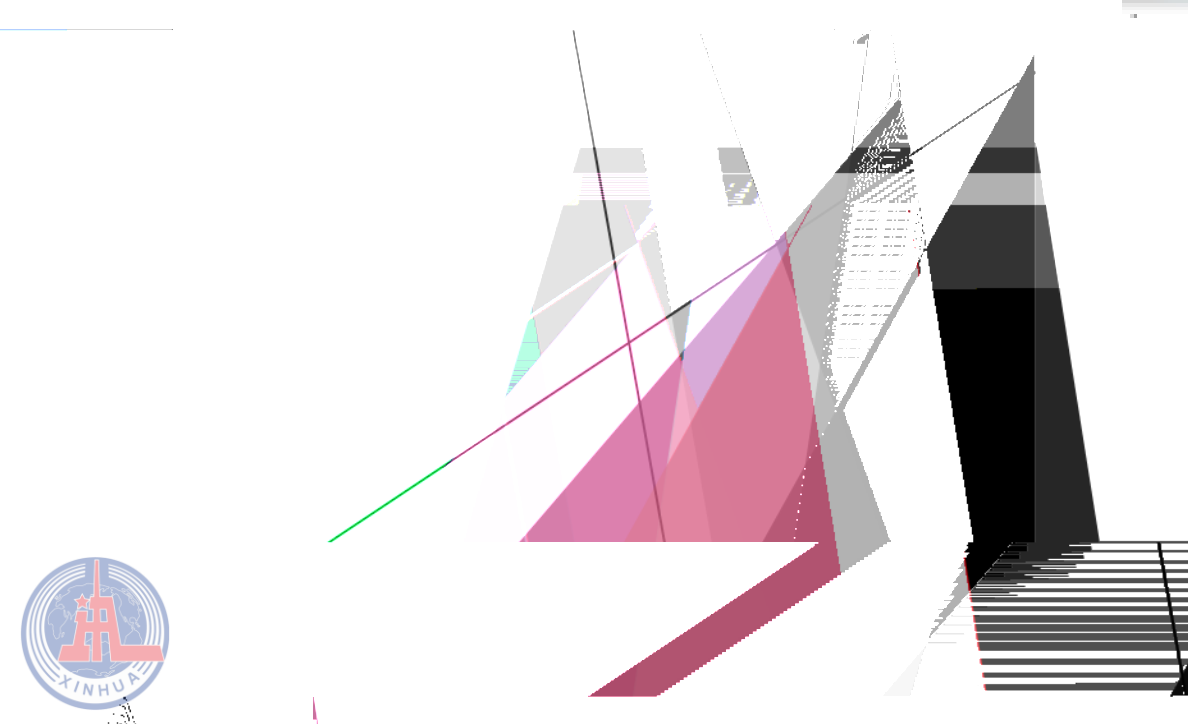

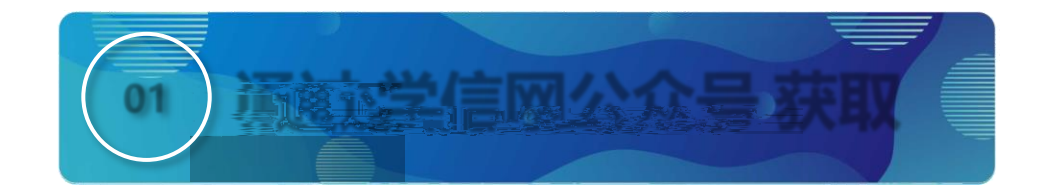

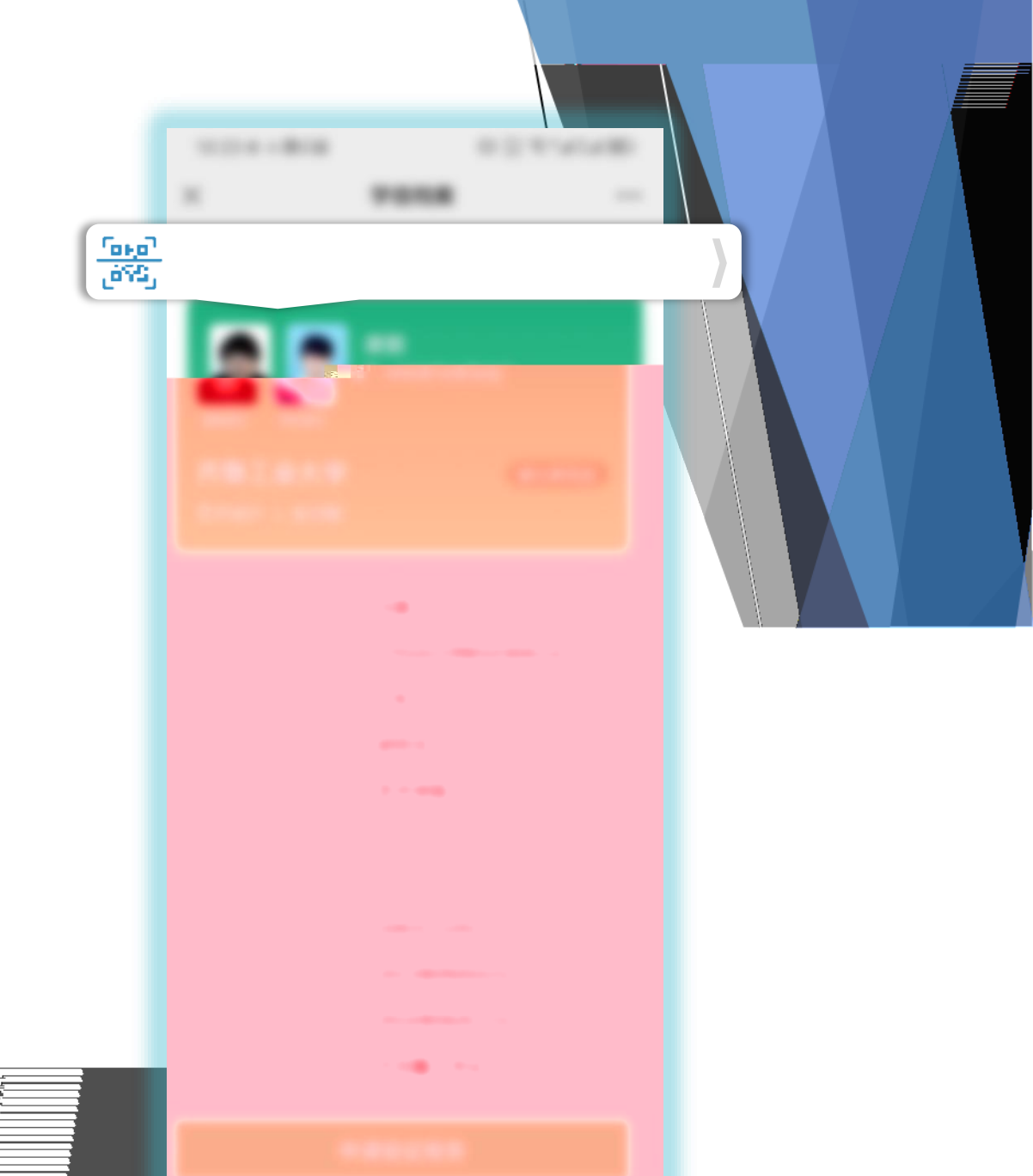

/ \

.

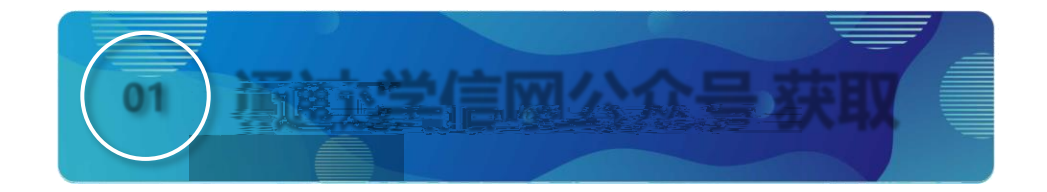

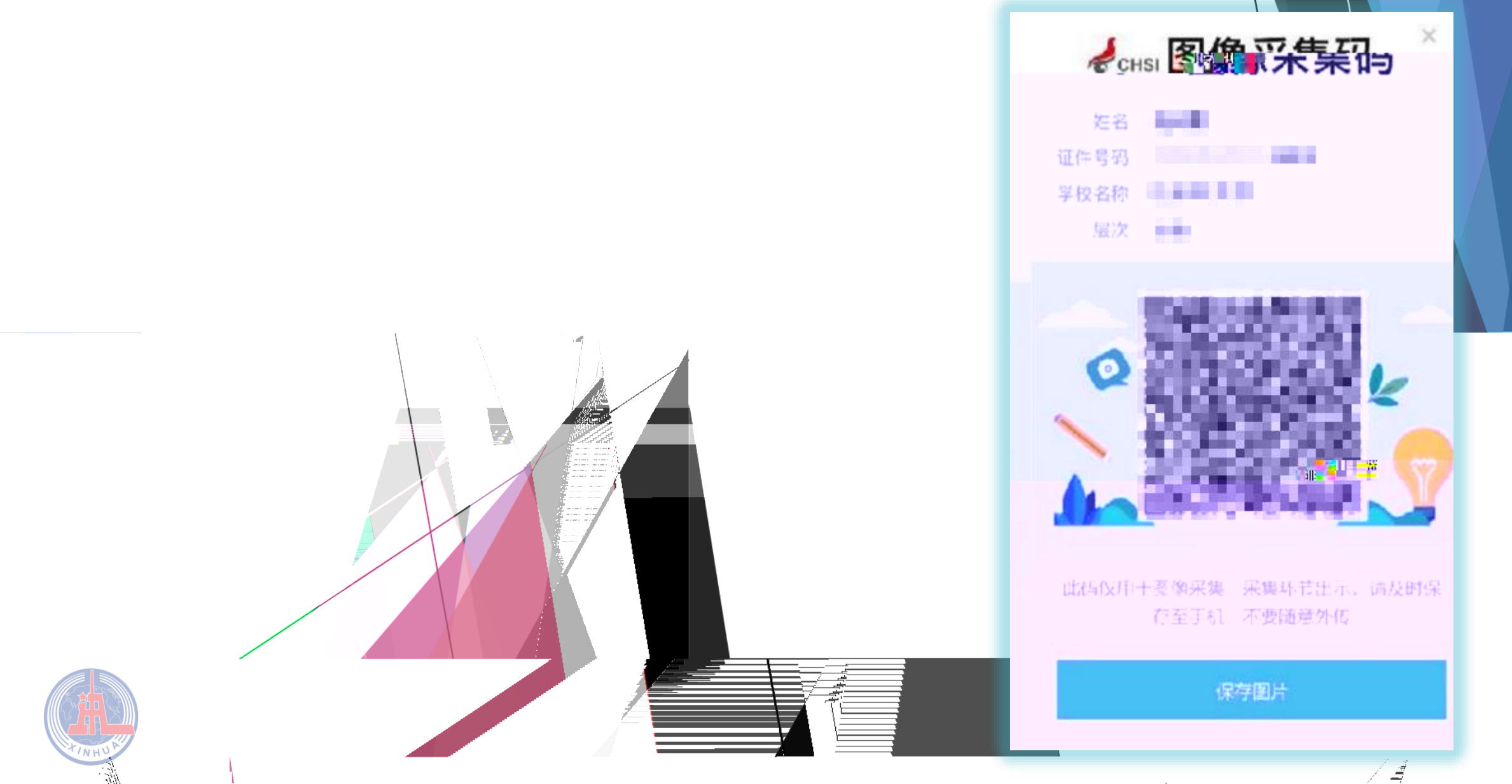

 $/\chi$ 

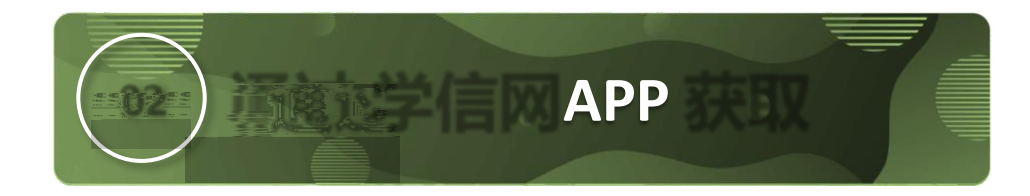

## IOS Android

APP

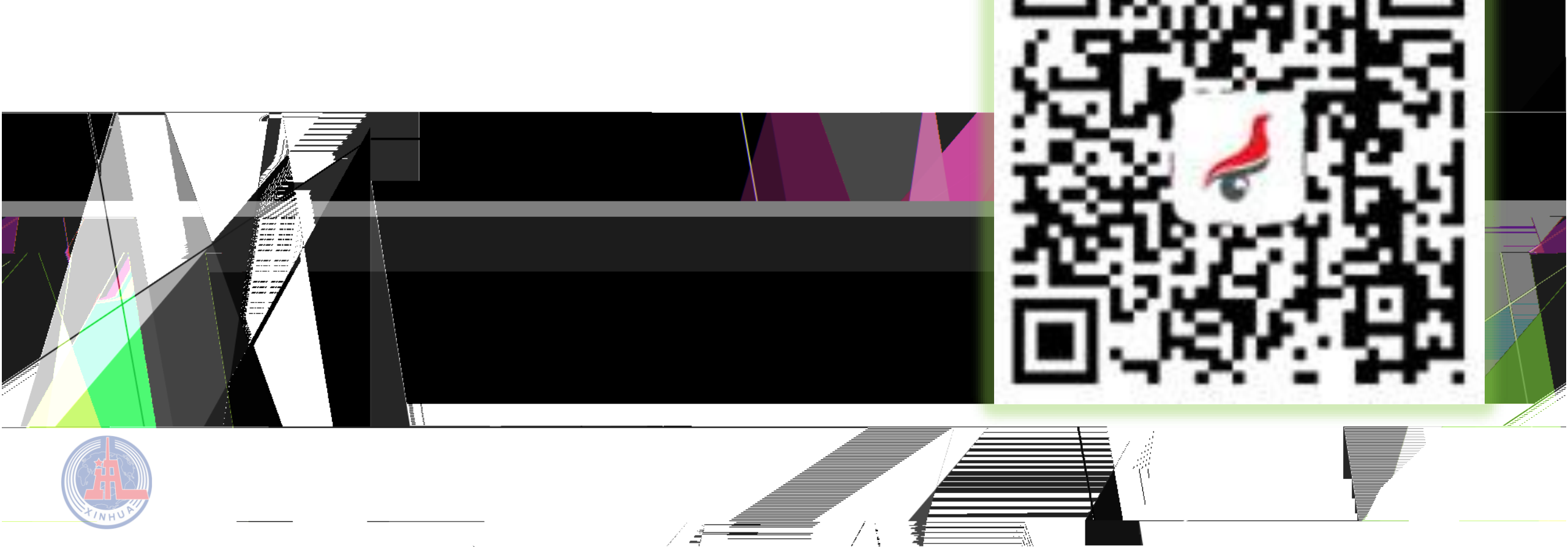

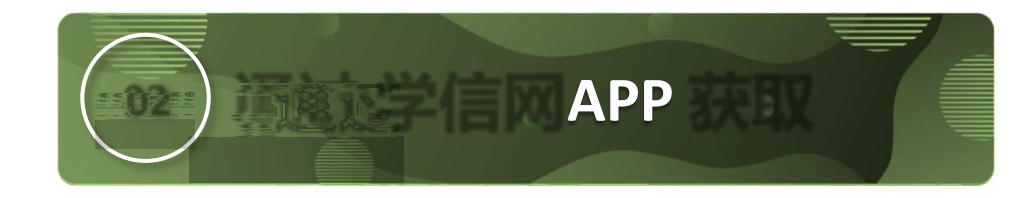

" APP"

/

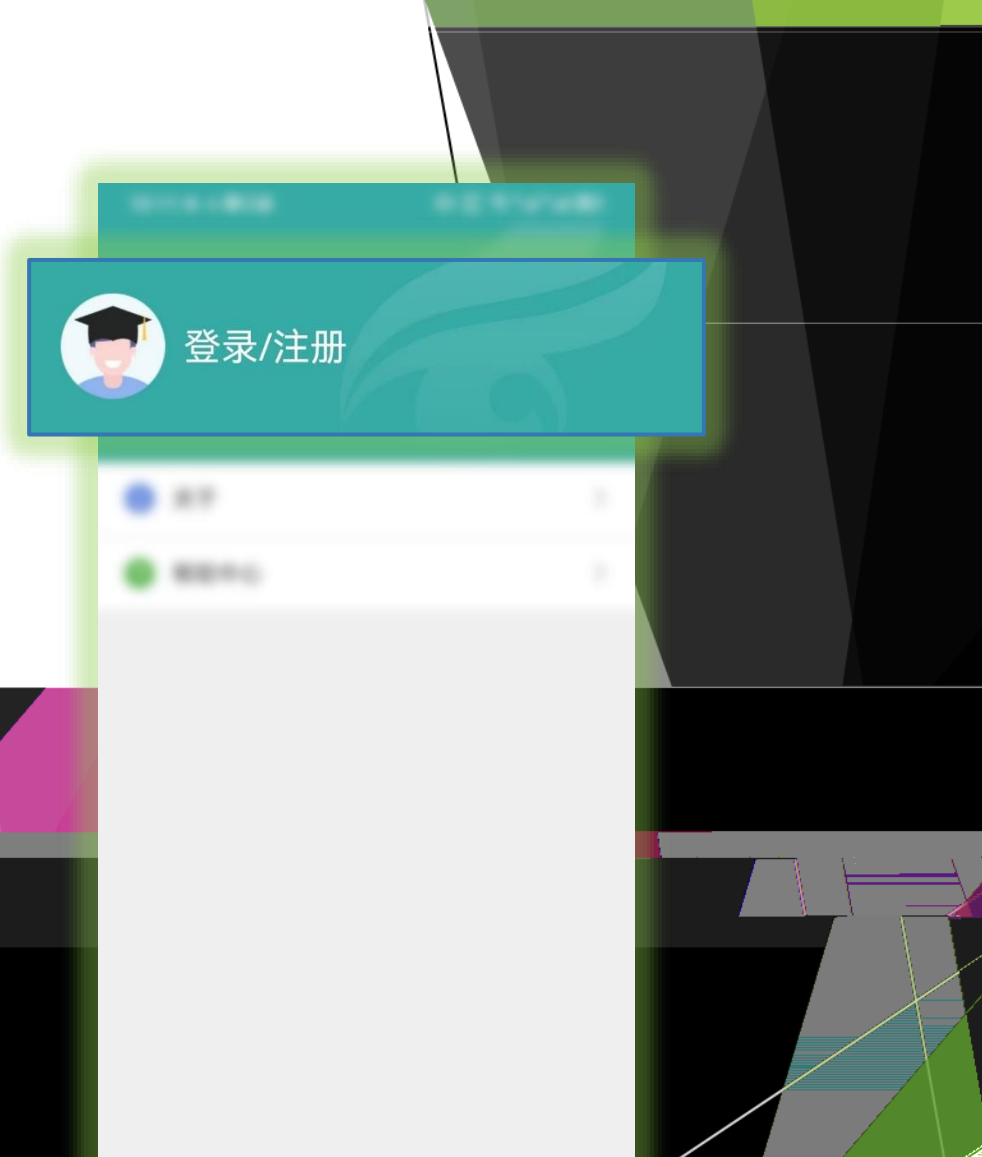

● 我的

É

.

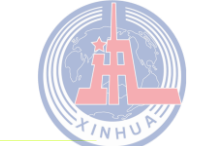

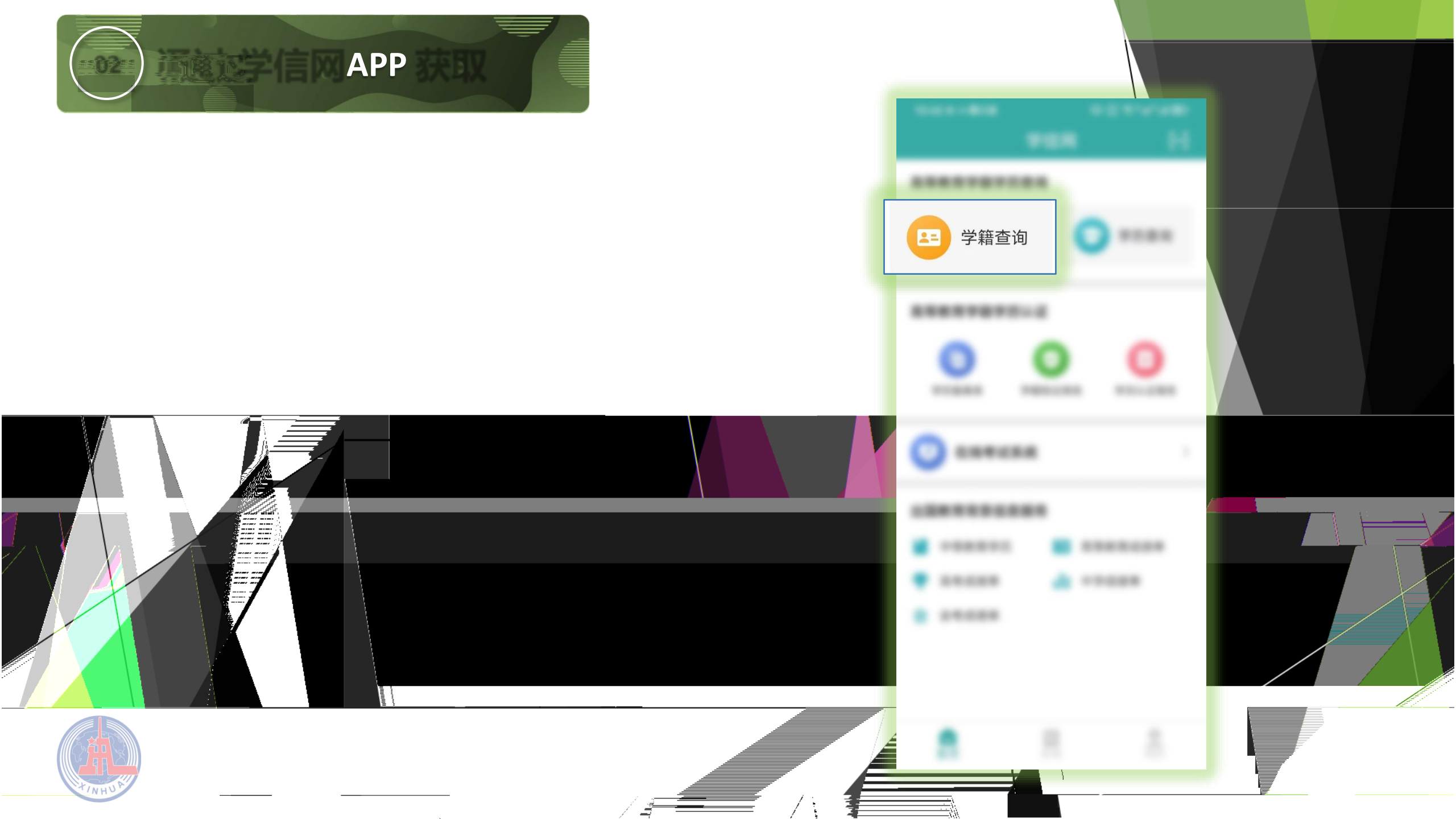

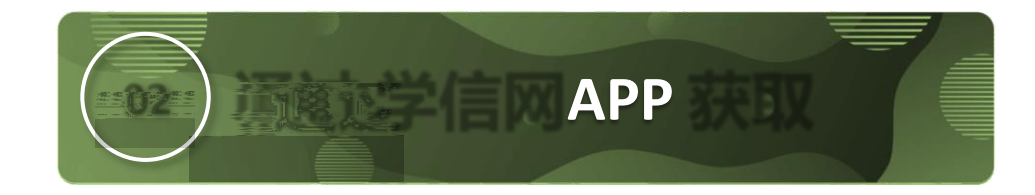

| 111.0.0 |        |     |  |
|---------|--------|-----|--|
|         | 1058   |     |  |
|         |        |     |  |
| 57      | *18184 |     |  |
|         |        |     |  |
|         |        |     |  |
| a       |        |     |  |
|         | -      | Ula |  |

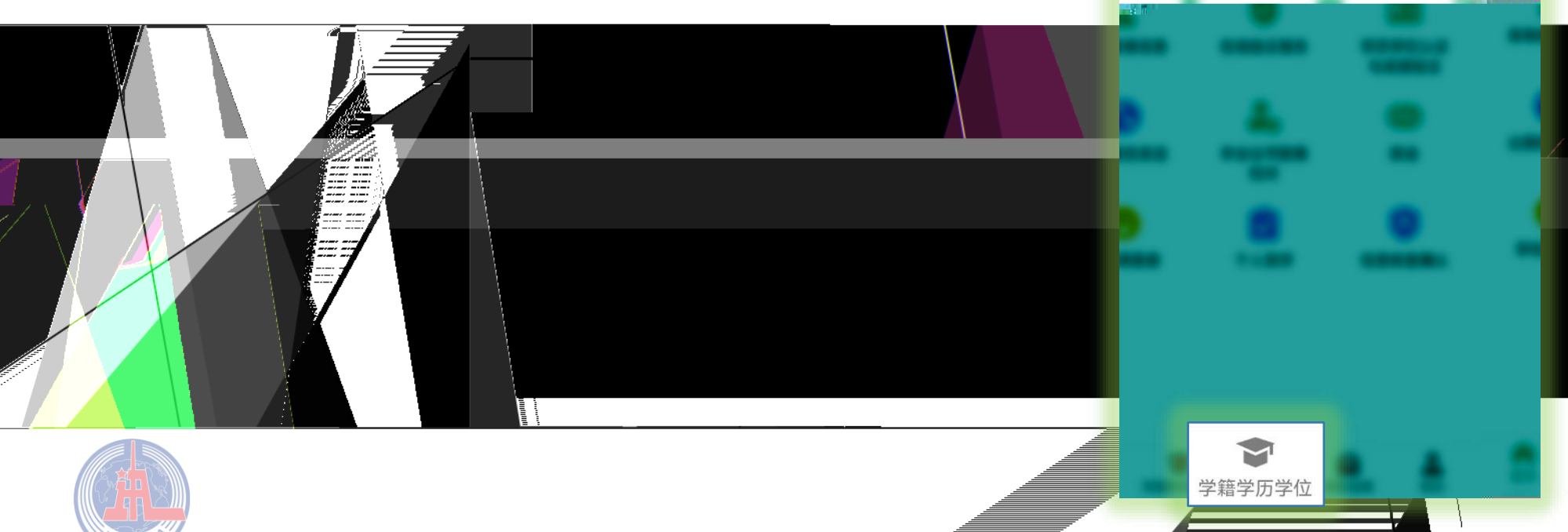

Ę

/ \_\_\_\_

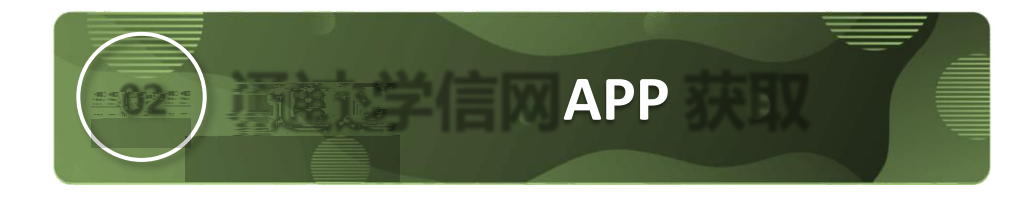

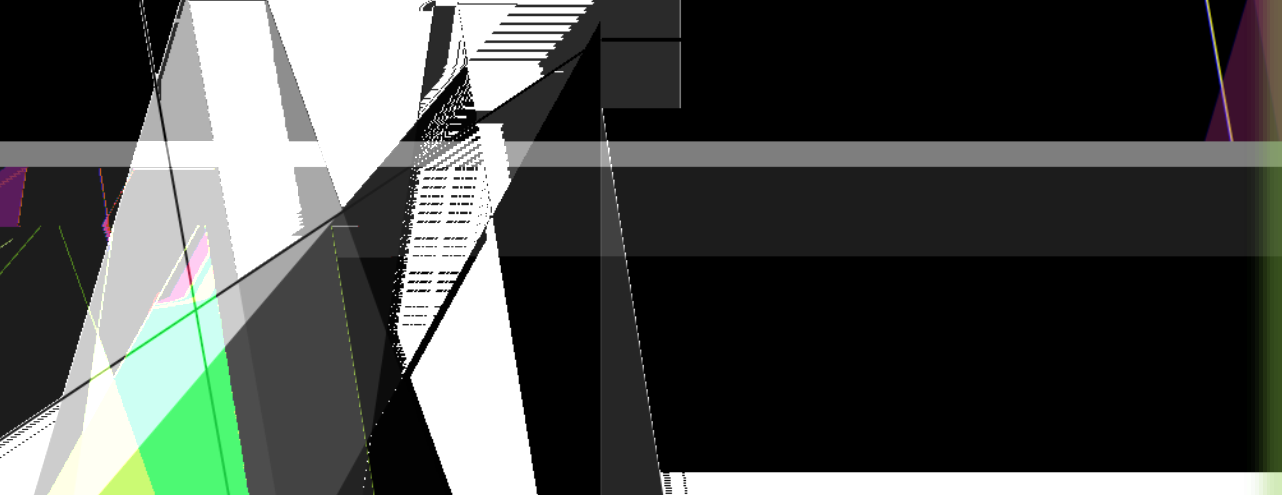

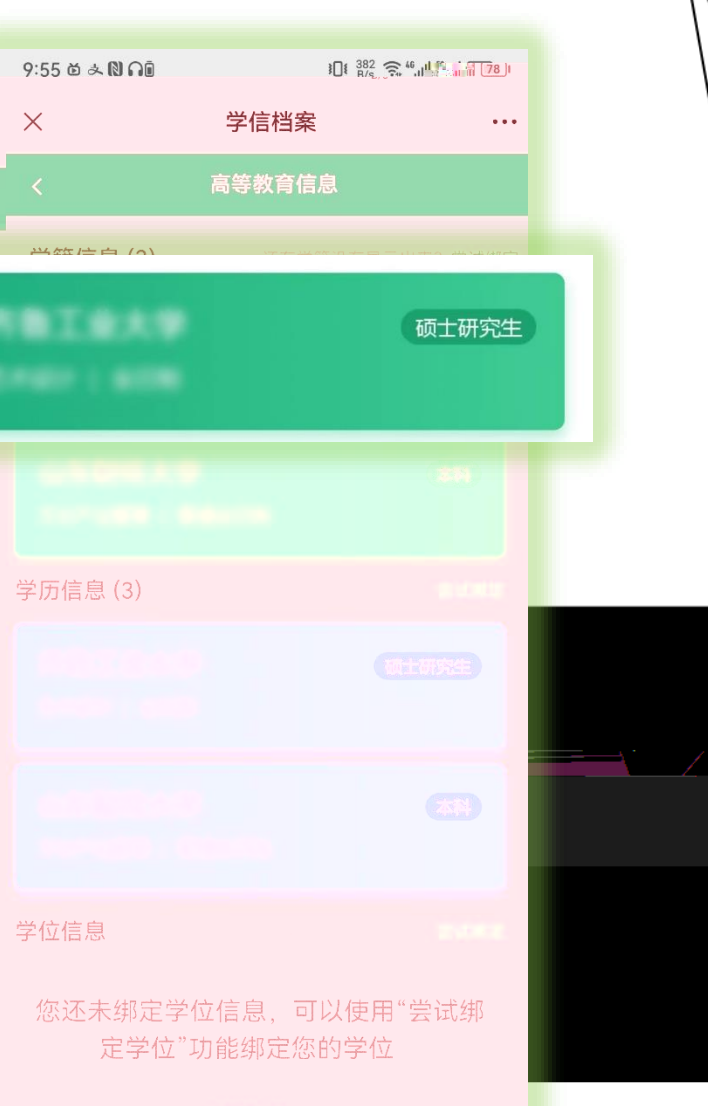

翻新机器

考研信息

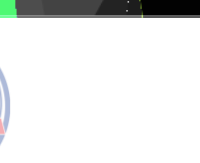

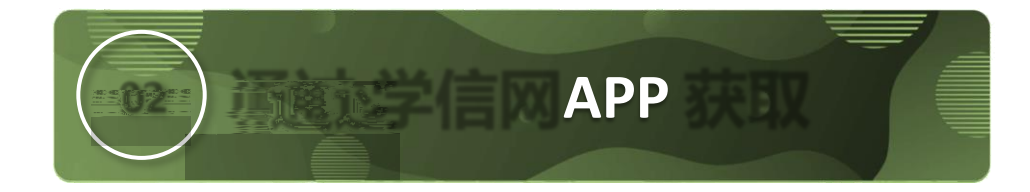

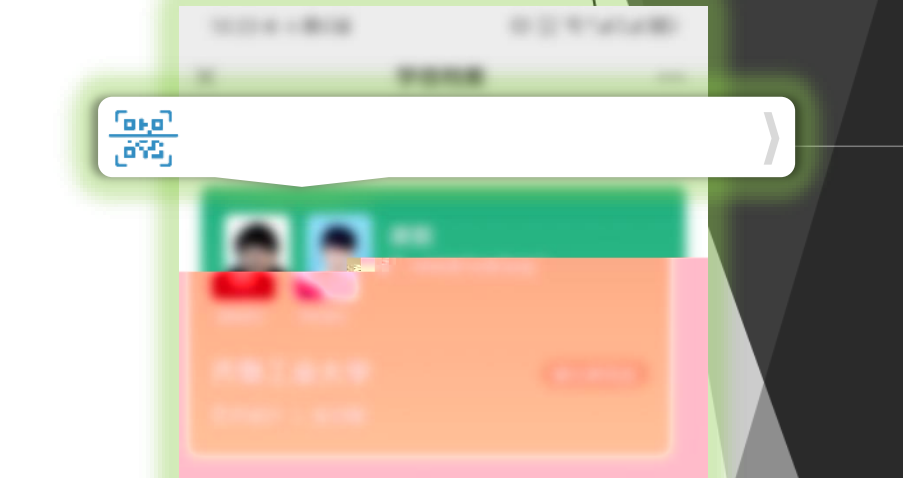

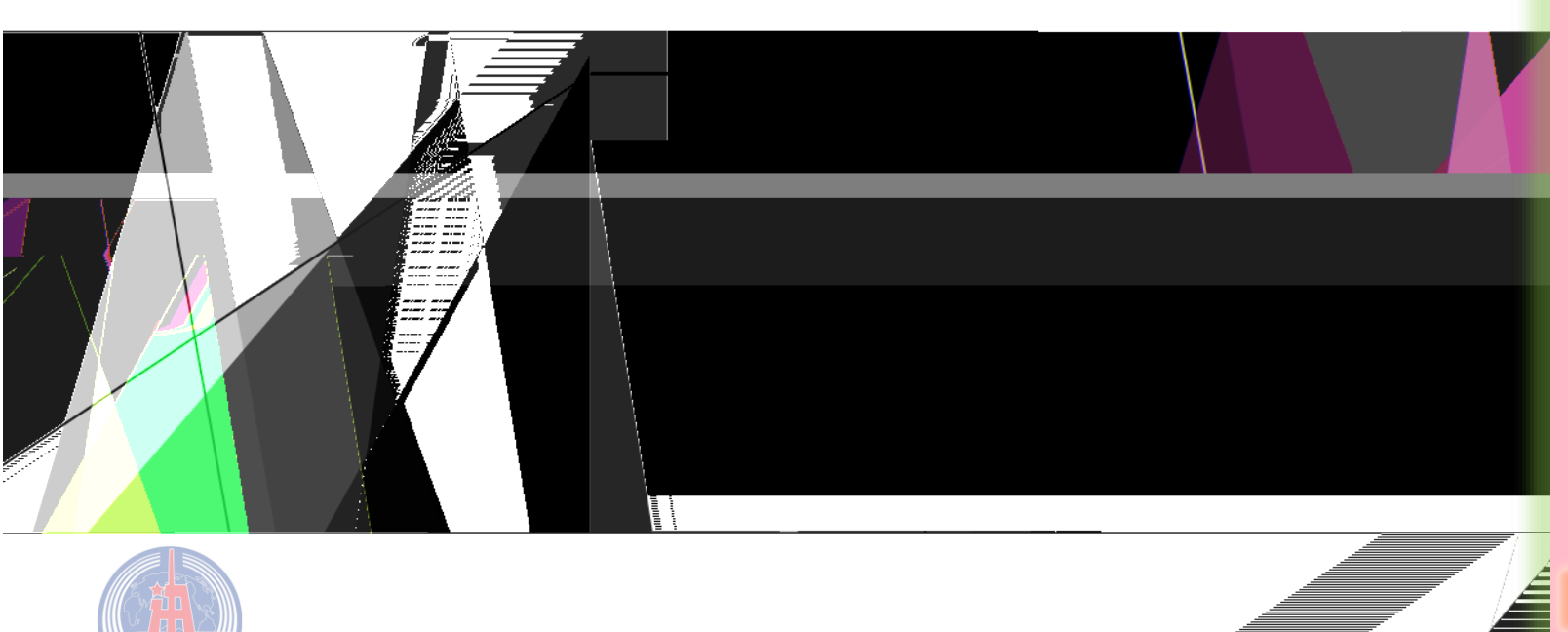

| 1 |
|---|
|   |

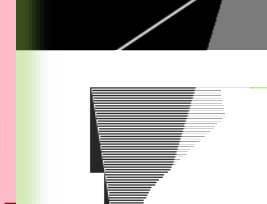

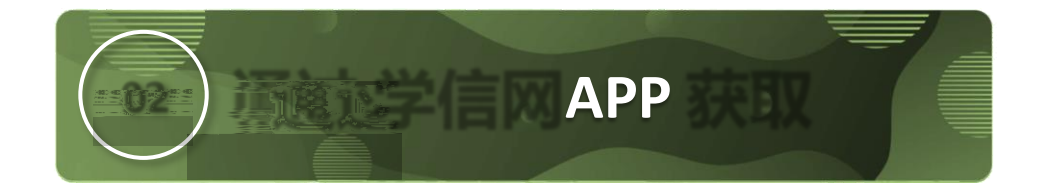

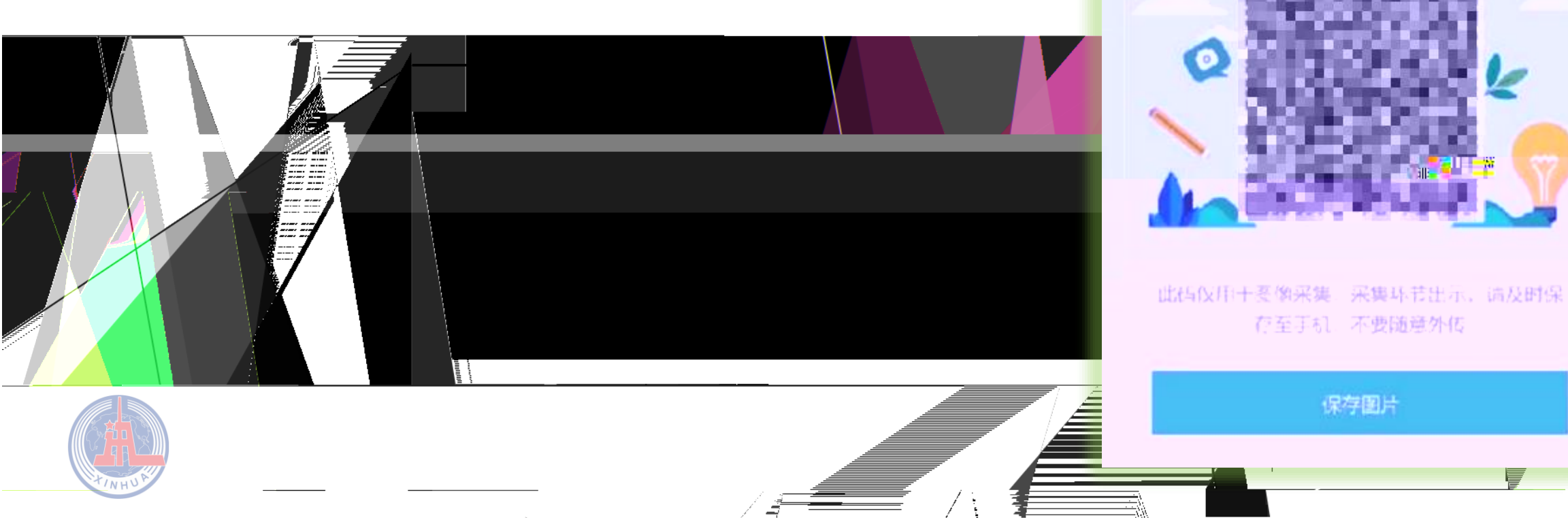

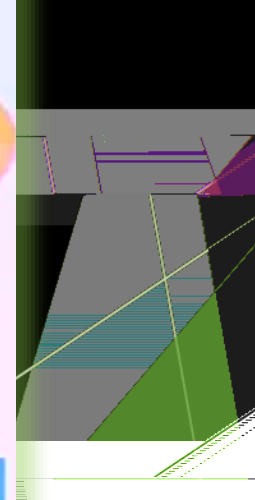

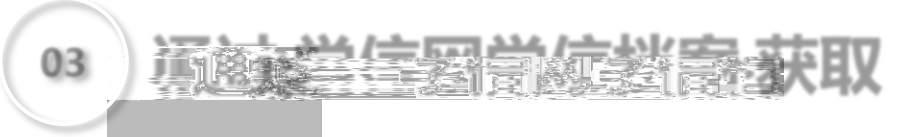

## https://www.chsi.com.cn

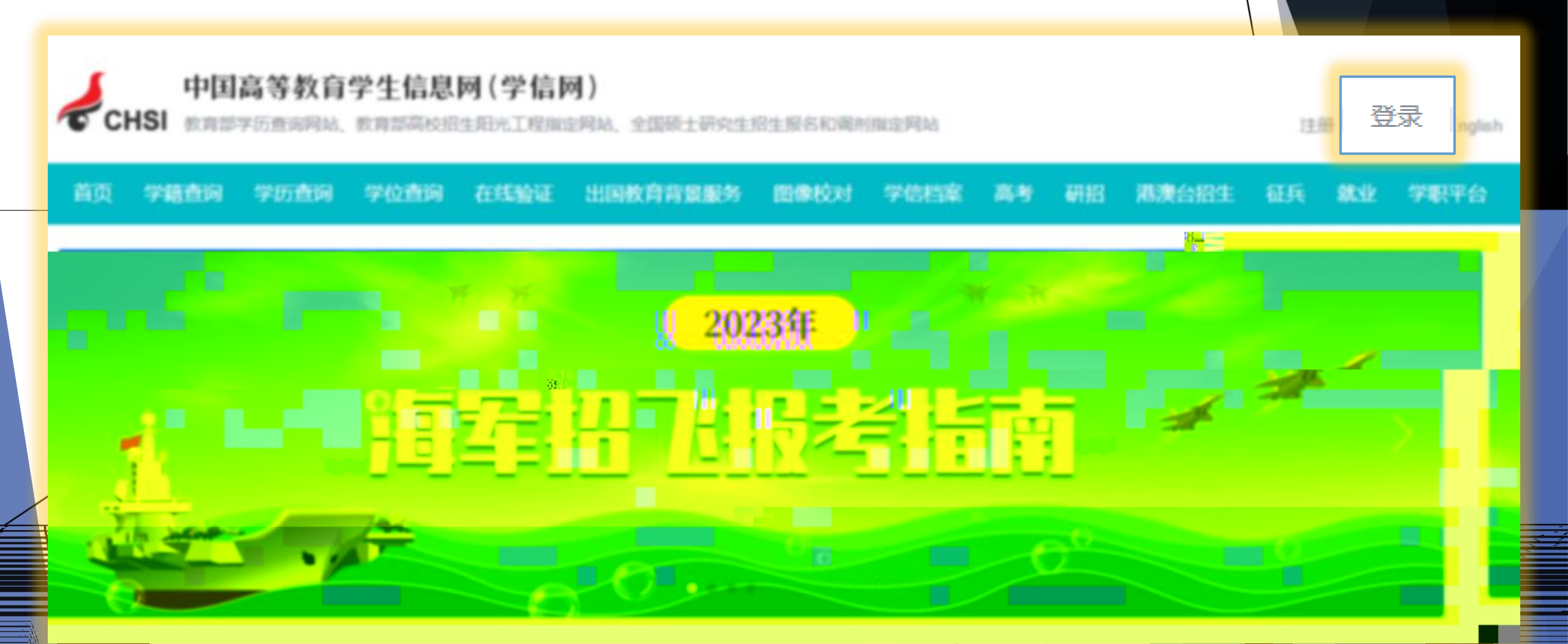

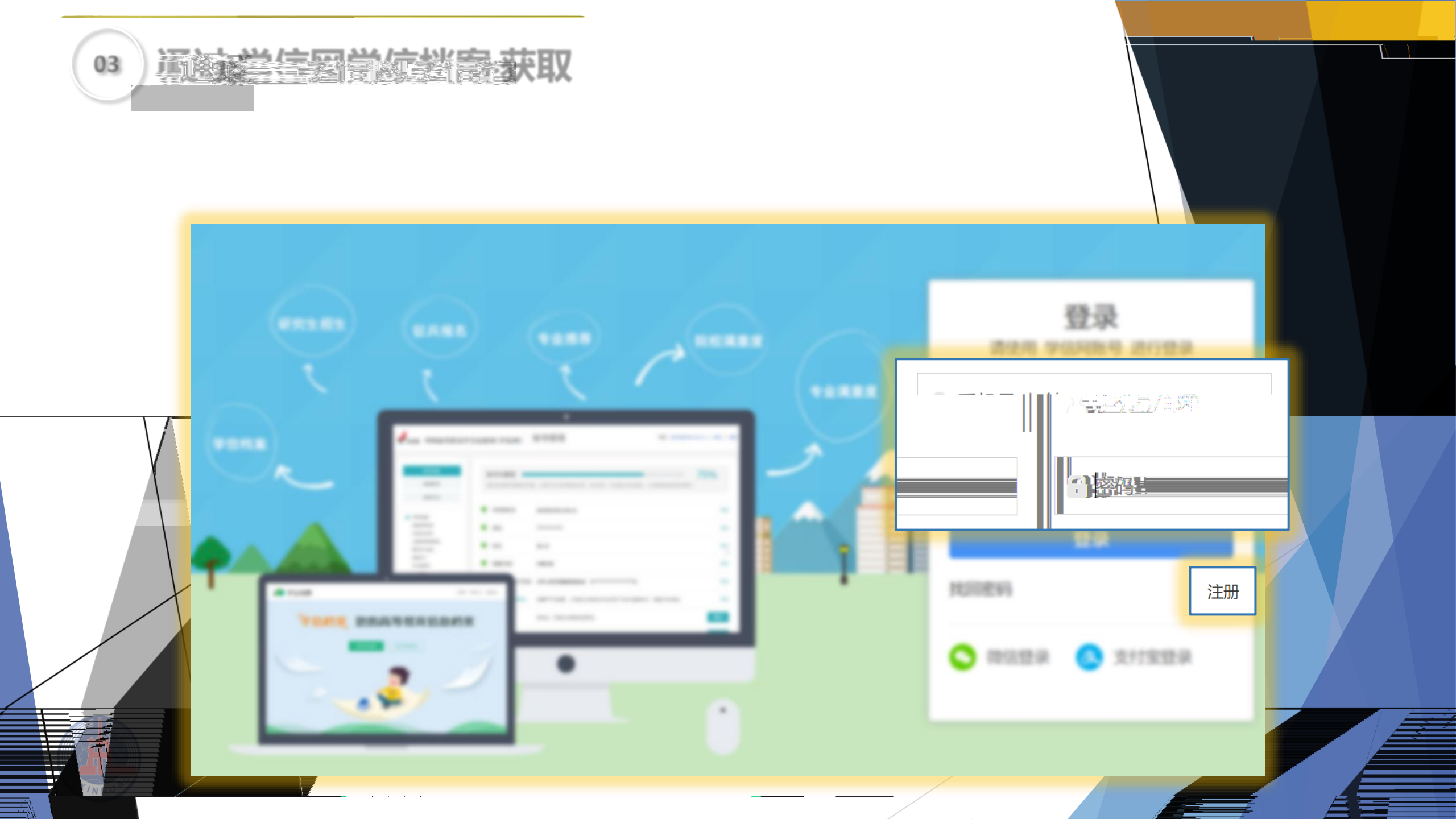

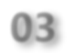

<u> 英国委会委官委委员会</u>取

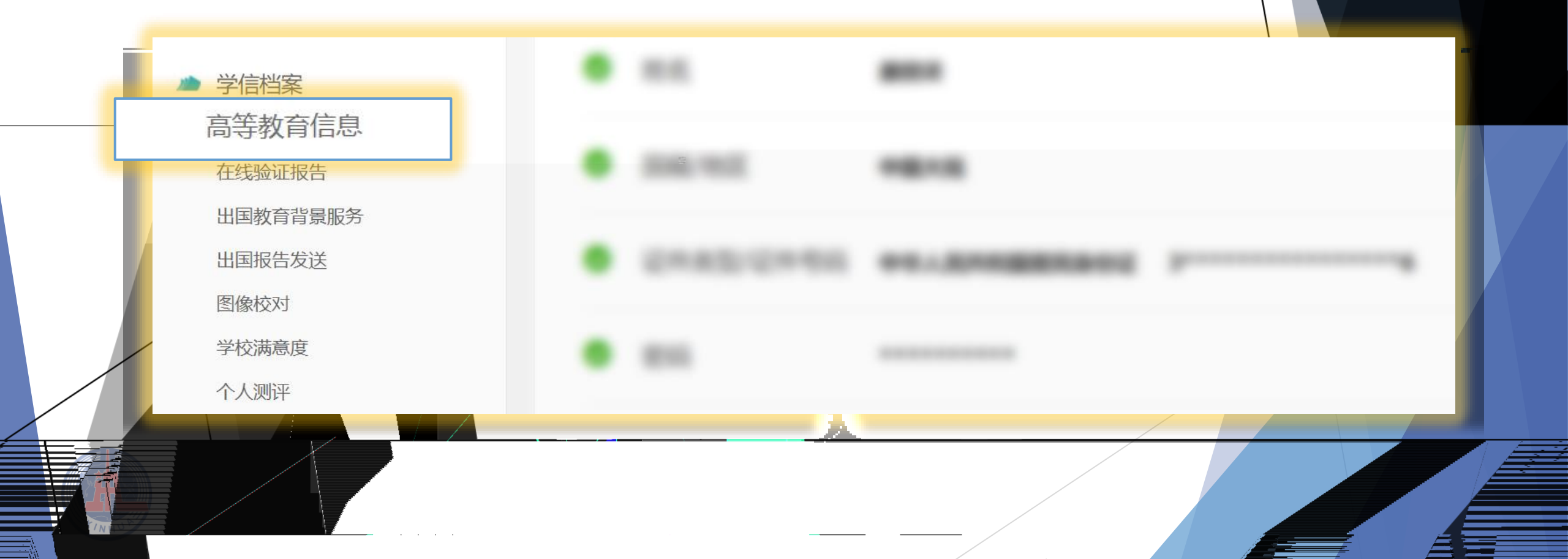

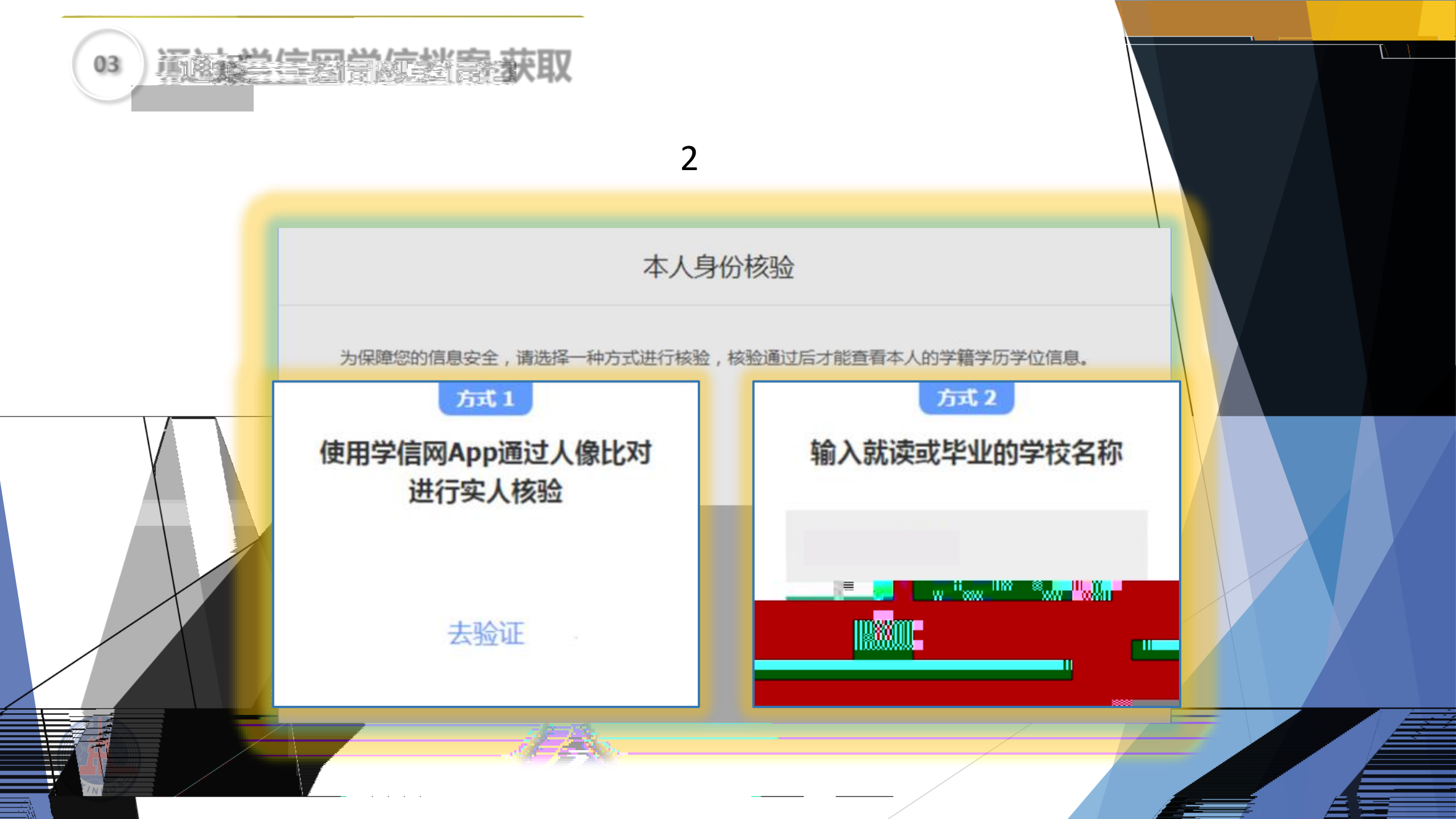

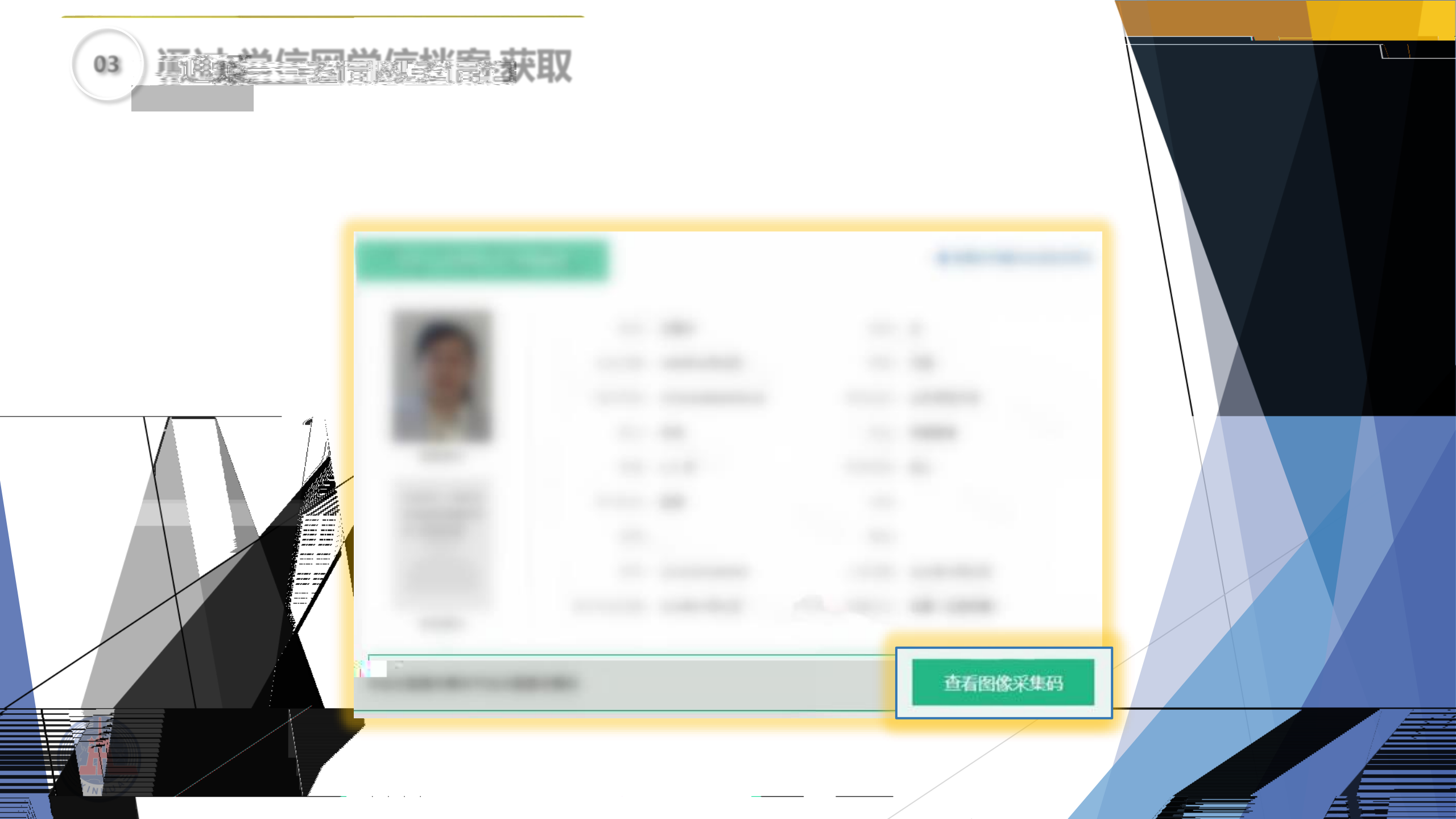

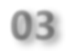

Y

<u>演通至学生</u>習首点對音·获取

|=7

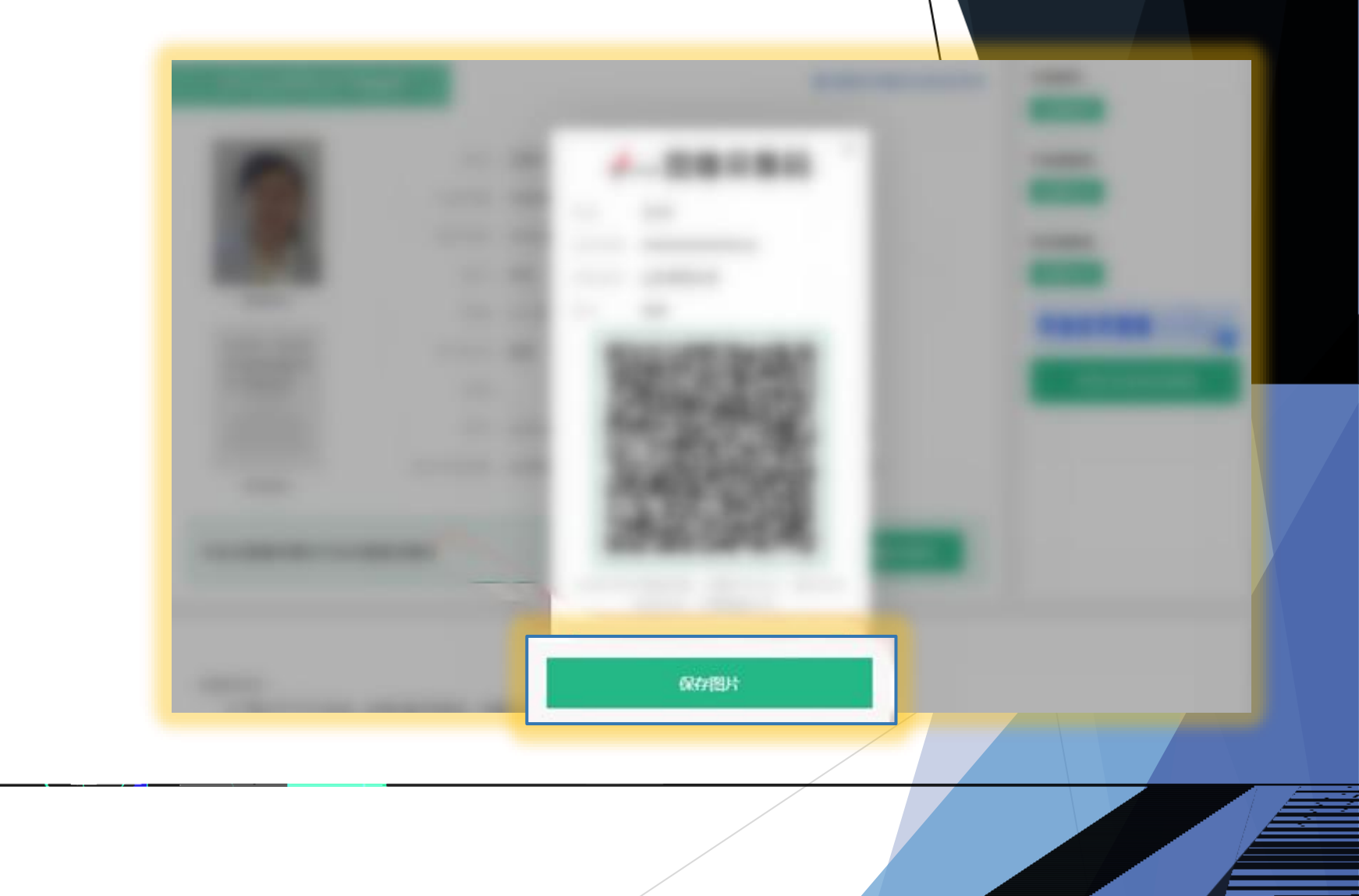

ÆE